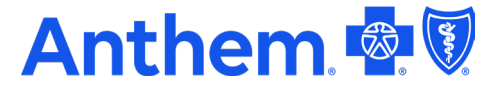

## Smart Rewards Incentive Gift Card Redemption Process – anthem.com Portal

**Step 1** – View reward amount available to be redeemed in the anthem.com portal.

Log in to the Anthem Member Portal > Select "My Health Dashboard" > Click on "My Rewards".

You will be able to see how much you have earned toward your \$100 maximum.

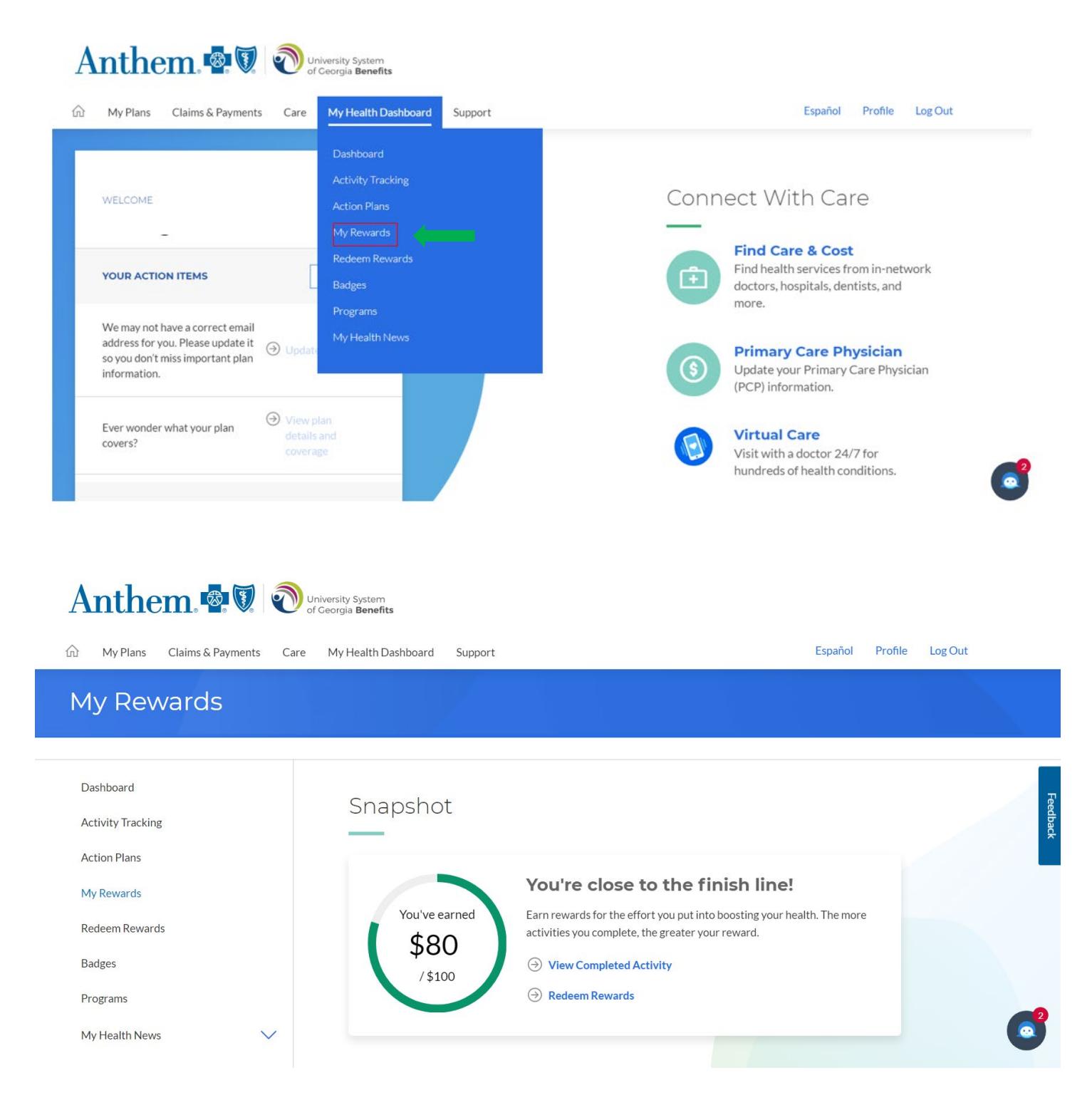

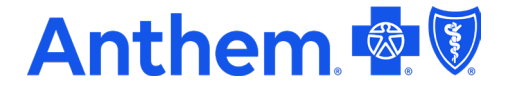

**Step 2 –** Select "Redeem Rewards" > Choose Gift Card to redeem from the available items list.

You will see how much you have available to redeem. In the example screenshot below, there is \$5 available to spend.

| My Plans Claims & Payments C | are My Health Dashboard Support |                            | Español Profile Log Out                                                                                                    |      |
|------------------------------|---------------------------------|----------------------------|----------------------------------------------------------------------------------------------------|------|
| Dashboard                    | ltems                           |                            | Orders                                                                                                    |      |
| Activity Tracking            |                                 | \$5                        |                                                                                                    |      |
| Action Plans                 |                                 | Available to spend         |                                                                                                    |      |
| My Rewards                   |                                 |                            |                                                                                                    | Feed |
| Redeem Rewards               | Available Items                 |                            |                                                                                                    | back |
| Badges                       | amazon                          | 4                          | Service Martin                                                                                                    |      |
| Programs                     | $\smile$                        |                            | 5412 7512 3456 7890 eebit<br>123 12/27                                                                                                    |      |
|                              |                                 |                            | For Hanness Characteristic Res. Montes - 1922<br>Sectored in March March Ma |      |
| My Health News               | Amazon.com eGift Card Apple     | Gift Card Home Depot eGift | Mastercard® Virtual Gift                                                                                                    |      |

Step 3 – Enter a dollar amount to add to card > Select "Purchase".

You can choose how much you want to redeem, and also split the amounts between different gift cards.

| Anthem 🗐 🔊                      | Iniversity System<br>f Georgia <b>Benefits</b> |                         |
|---------------------------------|------------------------------------------------|-------------------------|
| My Plans Claims & Payments Care | My Health Dashboard Support                    | Español Profile Log Out |
| Activity fracking               |                                                | amazon                  |
| Action Plans                    |                                                |                         |
| My Rewards                      |                                                | 2                       |
| Redeem Rewards                  |                                                | Fe                      |
| Badges                          |                                                | dback                   |
| Programs                        | Amazon com eGift Card                          |                         |
| My Health News                  |                                                |                         |
|                                 |                                                |                         |
| Get Active                      | Amount:                                        |                         |
| Progress                        | 5.00                                           |                         |
| 0/5 steps complete              |                                                |                         |
| d Switch Plan                   |                                                | Purchase                |
|                                 |                                                |                         |
|                                 |                                                |                         |

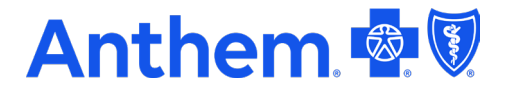

**Step 4 –** To view redemptions/orders completed, go back to Redeem Rewards page > Click on the "Orders" tab, then click the arrow to the right of the card information.

In the below example, an Amazon gift card has been redeemed.

| Redeem Re                         | wards            |            |                   |                           |         |   |  |
|-----------------------------------|------------------|------------|-------------------|---------------------------|---------|---|--|
| Dashboard                         |                  |            | Items             |                           | Orders  | ) |  |
| Activity Tracking<br>Action Plans |                  |            |                   | Amazon.com eGift Card (1) | (       |   |  |
| My Powards                        |                  |            |                   | PROCESSED                 |         |   |  |
| 5 - Click on "R                   | edeem"           |            |                   |                           |         |   |  |
| 5 - Click on "R                   | edeem"<br>Card I | Number: 12 | 234567891         | 011121314 CS              | SC:1212 |   |  |
| 5 - Click on "R                   | edeem"<br>Card I | Number: 12 | 234567891<br>Rede | 011121314 CS              | SC:1212 |   |  |

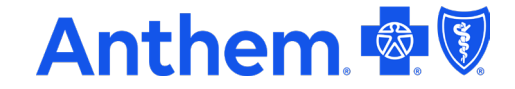

**Step 6 –** Print (or store for later use)

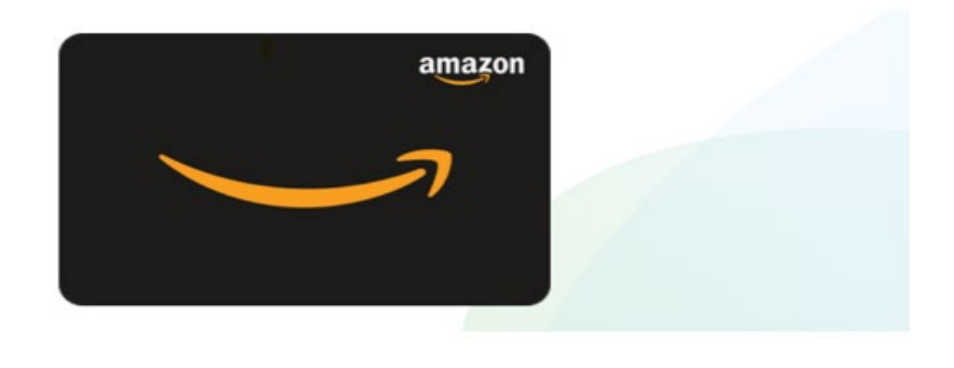

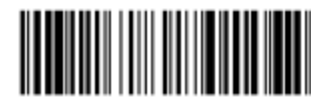

Card Number: 1234567891011121314 CSC:1212